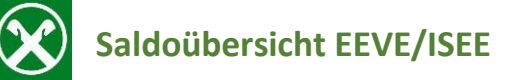

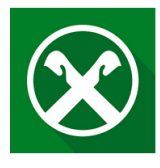

So finden Sie die **Saldoübersicht** mit dem Durchschnitts- und Endsaldo für die **EEVE** oder **ISEE** Erklärung:

## **Raiffeisen Online Banking:**

- 1. Loggen Sie sich über Ihren PC in Ihr online Banking ein
- 2. Unter dem Menüpunkt Informationen, finden Sie den Punkt Saldoübersicht EEVE/ISEE

| Home                          | Saldoübersicht (EE | Saldoübersicht (EEVE/ISEE) |  |
|-------------------------------|--------------------|----------------------------|--|
| Informationen                 | ▼                  |                            |  |
| К/К                           | Kundennummer       | ★ 07.248-6 Thomas Muster ∨ |  |
| Sparbücher                    | ) Jahr             | * 2022 🗸                   |  |
| Darlehen                      | •                  |                            |  |
| Wertpapiere                   | •                  |                            |  |
| Portafoglio                   | •                  |                            |  |
| Fremdwährung                  | •                  |                            |  |
| Vermögen                      |                    |                            |  |
| Bankgarantien                 |                    |                            |  |
| Karten                        | •                  |                            |  |
| Versicherungen                |                    |                            |  |
| Offener Pensionsfonds         |                    |                            |  |
| Saldoübersicht<br>(EEVE/ISEE) |                    |                            |  |

 Das gewünschte Jahr auswählen dann auf Saldoübersicht öffnet sich.

 klicken und die

| Raiffeisen App: |                                                                                                    | Persönlicher Bereich |                                    |   |
|-----------------|----------------------------------------------------------------------------------------------------|----------------------|------------------------------------|---|
| 1.              | Loggen Sie sich in Ihre Raiffeisen App ein                                                            | PRODUKTE             |                                    |   |
| 2.              | Klicken Sie auf 🤌 - es öffnet sich Ihr <b>Persönlicher Bereich</b>                                    | ណ៍                   | Mein Vermögen                      | > |
| 3.              | Klicken Sie auf den Menüpunkt Meine Unterlagen                                                        | UNTERLAGE            | N UND ANWEISUNGEN                  |   |
| 4.              | Unter dem Punkt <b>EEVE/ISEE</b> können Sie die Saldoübersicht für das gewünschte Jahr herunterladen. | Ē                    | Meine Unterlagen<br>Meine Verträge | • |

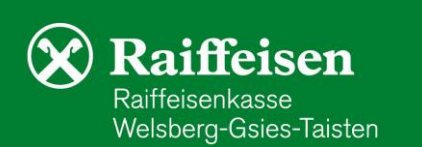